| 致    | Epson 愛用者                                                                                        |
|------|--------------------------------------------------------------------------------------------------|
| 文件來源 | Epson 客服中心                                                                                       |
| 主題敘述 | 電腦(WIN 11)顯示印表機離線時(USB 連線), 要如何排除?                                                               |
| 適用機型 | L4260, L5290, L15160, L14150, L6580, L6490, L6290, L5590, L6270, L3560, L3550, L3556,L3210,L3216 |

內文說明:電腦顯示印表機離線時,要如何排除?

**範例機型&作業系統:L4260** · 作業系統 WINDOWS11。

步驟1:按下電腦桌面的開始「 → 選取「 않 」,出現下圖後點選[藍芽與裝置]。

| Ħσ | Г | 設定 |
|----|---|----|

|                          | ▲ 取得協助 ₽ 提供意思反應 |   |                |   |
|--------------------------|-----------------|---|----------------|---|
| Windows Update           |                 |   |                |   |
| 〇 隱私權與安全性                |                 |   | 瀏覽更多寫景、色彩和佈景主職 | > |
| ★ 協助工具                   |                 |   | く) 色彩模式 漫色     | × |
| <ul> <li>2 送款</li> </ul> |                 |   | 0              |   |
| 5 時間與語言                  | (1)) 音效         | > |                |   |
| 2 帳戶                     | U Proxy         | > |                |   |
| 諸 應用程式                   |                 |   |                |   |
| 🥖 個人化                    | 印表機與操指器         | > |                | _ |
| ▼ 網路和網際網路                |                 |   |                | 0 |
| 截牙與裝置                    | 建識的設定           |   | 個人化恋的装置        |   |
| ■ 未把                     | 独等体动中           |   | 网上几份公共第        |   |
| 1 <u>^</u> ##            |                 |   |                |   |

## 步驟2:點選[裝置]。

藍牙與裝置

| <b>6</b> | <b>装置</b><br>词是-命题·罗克莱·常兵、墨示县因流元度,其他教室          | > |
|----------|-------------------------------------------------|---|
| 0        | 印要機與情緒種<br>善好起定,現時時候                            | > |
|          | 行動装置<br>立即是電腦を取住的行動装置                           | > |
| Ô        | <b>描影微</b><br>已接時的描影像、描記影像起流                    | > |
| Ū        | <b>滑配</b><br>苏经,列至原情述变。用创                       | > |
| D.       | <b>亭斎譲資</b> Windows Ink<br>慣用日手或慣用左手、手肩帯使信律信、手肩 | > |
| 6        | 自動攝数<br>指数式當該書和記者于約%發進                          | > |
| Ô        | US8<br>通知 - US8 语電電式                            | > |

## 步驟3:選取[更多裝置和印表機設定]。

| 藍牙與裝置 > <b>装置</b>                                                    |   |
|----------------------------------------------------------------------|---|
| Lenovo Traditional US8 Keyboard<br>•                                 |   |
| Lenovo USB Optical Mouse     .                                       |   |
| 其載裝置                                                                 |   |
| Generic Monitor (2276W)                                              |   |
| Generic Monitor (VA279)                                              |   |
| 製 25 (27 元)                                                          |   |
| 透過計量付费環境不載<br>使用計量付费機関係調達總額,下載新装置所費的装置数據(四驅動程式、資訊及應用程式),可能需要支付資料得驗費用 |   |
| 相關認定                                                                 |   |
| (4) 置效                                                               | > |
|                                                                      | > |
| 夏多装置和印表機設定                                                           | Ø |

## 步驟4:選取印表機型號後按下「滑鼠右鍵」,點選[印表機內容]。

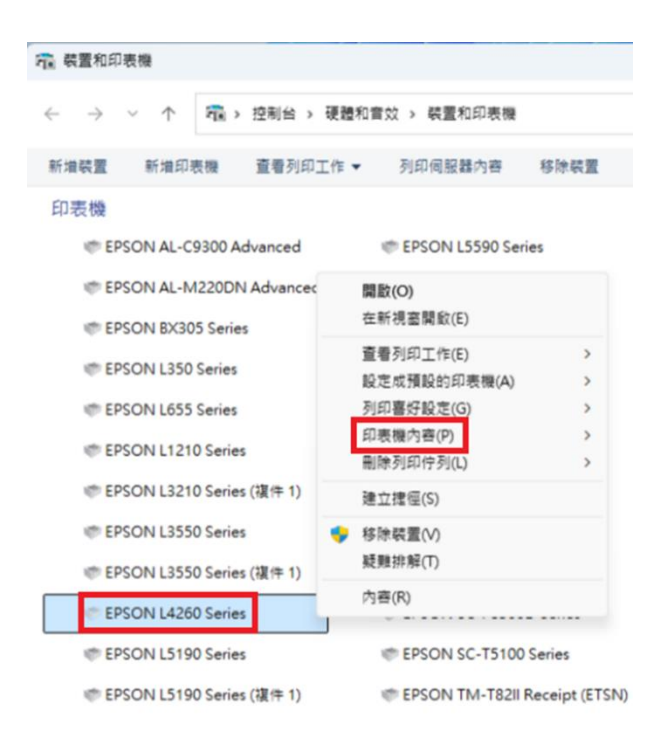

步驟 5:點選[連接埠]選項,確認連接埠是否勾選在[USB 連接埠],並檢查印表機型號是否正確後關閉。

| 🖶 EPSON L426     | 50 Series 內容            |                            | $\times$ |
|------------------|-------------------------|----------------------------|----------|
| 一般 共用            | 連接埠 進階 色彩               | 管理 安全性 邏購品設定 版本資訊          |          |
| <b>a</b> #       | PSON L4260 Series       |                            |          |
| 列印到下列連<br>文件將會列印 | i接埠(P)<br>]到第一個可使用的選取連打 | 妾煋。                        |          |
| 連接埠              | 描述                      | 印表機                        |          |
| 🗌 WSD            | WSD Port                | EPSON475714 (L15160 Serie  |          |
| U WSD            | WSD Port                | EPSONAAD8CA (WF-C579R      |          |
| USB001           | EPSONTM-T82II-T/C       |                            |          |
| USB002           | USB 的虛擬印表機連             | EPSON L4260 Series (複件 1), |          |
| PORT             | 本機連接埠                   | Microsoft XPS Document Wri |          |
| U nul:           | 本機連接埠                   | OneNote (Desktop)          |          |
| ESDPR            | USB TM-182II            | EPSON TM-182II Receipt (ET |          |
| 新増連接             | 埠(T) 刪除連接               | 妾埠(D) 設定連接埠(C)             |          |
| 啟用雙向3            | 支援功能(E)<br>赠集页(№)       |                            |          |
|                  | 來示(IN)                  |                            |          |
|                  |                         | 確定 取消                      | 套用(A)    |

步驟 6: 選取印表機型號後按下「滑鼠右鍵」,點選[查看列印工作]。

| 装置和印表機                      |                                       |            |
|-----------------------------|---------------------------------------|------------|
|                             | 更體和會效 > 裝置和印表機                        |            |
| 新增裝置 新增印表機 查看列印工            | 作 - 列印伺服器內容                           | 移除装置       |
| 印表機                         |                                       |            |
| EPSON AL-C9300 Advanced     | EPSON L5590 Series                    |            |
| EPSON AL-M220DN Advanced    | 開啟(O)                                 |            |
| EPSON BX305 Series          | 在新視塞開歐(E)                             |            |
| EDCONU 250 Carias           | 查看列印工作(E)                             | >          |
| EPSON ESSO Series           | 設定成預設的印表機(A)                          | >          |
| EPSON L655 Series           | 列印喜好設定(G)                             | >          |
| EPSON L1210 Series          | 印表機內容(P)                              | >          |
|                             | 刪除列印佇列(L)                             | >          |
| # EPSON L3210 Series (複件 1) | 建立摆徑(S)                               |            |
| EPSON L3550 Series          | 移除装置(V)                               |            |
| EDCONI 12550 Carias (WA 1)  | 疑難排解(T)                               |            |
| EPSON ESSSO Series (Agr+ 1) | 内容(P)                                 |            |
| EPSON L4260 Series          | · · · · · · · · · · · · · · · · · · · |            |
| I EPSON L5190 Series        | EPSON SC-T5100 Se                     | eries      |
| 使 EPSON L5190 Series (複件 1) | EPSON TM-T82II Re                     | ceipt (ETS |

步驟7:選取印表機(P)後,如若有文件還未列印請按下[取消所有文件的列印],之後將[以離線使用印表機]打勾取消即可。

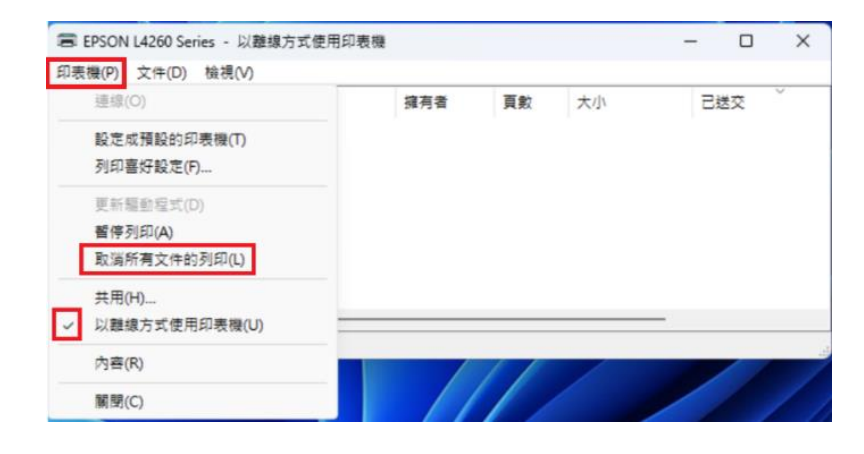

---End----